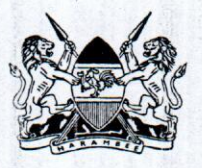

## MINISTRY OF INTERIOR AND COORDINATION OF NATIONAL GOVERNMENT

## **STATE DEPARTMENT FOR INTERIOR & CITIZEN SERVICES**

## **OFFICE OF THE DIRECTOR GENERAL**

E-mail: dis@immigration.go.ke TEL: + 254-20-222022 Fax: + 254-020-220731 When replying please quote:

Nyayo House,9th Floor P.O Box 30191-00100 NAIROBI, KENYA

#### **REF: IMM.S/8/12 (84)**

DATE: 11<sup>th</sup> February, 2022

Mr. Rafael Peralta peralta@un.org UN Chief of Staff NAIROBI

#### RE: GUIDELINES ON ISSUANCE OF COURTESY (GRATIS) SINGLE ENTRY VISAS FOR UNEA AND UNEP@50 DELEGATES

Reference is made to our telephone conversation on the subject matter mentioned above.

Attached, please find a step by step guideline on how to apply for a single entry Courtesy (gratis) visa.

In case of any challenges while applying for the visas, please contact the following Officers:

1. KEVIN WAFULA – TEL: +254 723748294 kevinkeygun@gmail.com 2. ABDIKADIR WARIO TEL: +254 722310549 adoyo77@yahoo.com

and

ABRAHAM M. MWAURA TEL: +254 715169451 mwauraabraham@yahoo.com FOR: DIRECTOR GENERAL

Copy to:

Radhika Ochalik ochalik@un.org

Enc.

# HOW TO APPLY FOR A COURTESY (GRATIS) SINGLE ENTRY VISA TO KENYA

Log onto <u>www.evisa.go.ke.</u> If you are a first-time applicant, click on GREEN tab and create an account. If you are an existing client, click on SIGN IN.

#### PAGE 1

Read the instructions. Then click on NEXT

#### PAGE 2

Enter ADULT. Click NEXT

#### PAGE 3

Fill in your Nationality, physical address, telephone number and email address. Click NEXT

#### PAGE 4

Choose the Type of Travel Document you have. It is either National Passport, Stateless Passport or Laissez Passer. Fill in your passport details. Click NEXT

#### PAGE 5

Fill in whether you have previously been in Kenya and if you are travelling with a minor. Click NEXT

#### PAGE 6

Choose the type of Visa as Courtesy Entry Visa. Below it, choose Single Entry Visa. Click NEXT

### PAGE 7

Fill In your personal information as instructed. Click NEXT

#### PAGE 8

Fill in the reason for travel. Click NEXT

#### PAGE 9

Confirm whether you will be staying in Kenya after your visa expires or you will be going back to your country of residence. Click NEXT

### PAGE 10

Upload:-

- Your Passport size photograph
- Passport front cover
- Passport Bio Data page
- Invitation letter from the host (UN office in Nairobi)

#### Please NOTE all uploads should be in JPEG format and up to 293kb in size.

Click NEXT

#### PAGE 11

Confirm whether all information provided is accurate. Click on the blank circle at the bottom. Click PREVIEW

#### PAGE 12

Review your application from page 2 to 10. Click COMPLETE.